# Évolutions 14.60 ISAPAYE 2023

#### SOMMAIRE

Tous les bulletins de juillet 2023 doivent être revalidés pour prendre en compte la nouvelle notion du montant net social.

#### Concernant l'ajout du Montant Net Social sur le bulletin clarifié :

- Si vous n'utilisez pas de lignes en créateur autre que .ISA (paramétrage spécifique d'une prime d'ancienneté par exemple), vous pouvez calculer vos bulletins de juillet et les éditer puis effectuer vos DSN.
- Si vous utilisez des lignes en créateur autre que « .ISA » (paramétrage spécifique d'une prime d'ancienneté par exemple), deux options :

**Vous pouvez réaliser les paramétrages** afin que le montant net social présent sur les bulletins de salaire soit correct avant de calculer et éditer vos bulletins de juillet puis de réaliser votre DSN. **Reportez-vous au 1.4 de la documentation afin d'apporter les modifications nécessaires**.

Vous pouvez décider de ne pas réaliser les modifications nécessaires sur le mois de juillet. Dans ce cas, vous pouvez calculer vos bulletins de juillet mais ne pas les éditer tout de suite. Vous pouvez réaliser votre DSN.

#### Une mise à jour complémentaire sera mise à disposition lundi en fin de journée.

Cette mise à jour contiendra une donnée à renseigner à oui qui vous permettra de laisser la mention de Montant Net Social à vide sur les bulletins.

Vous pourrez ensuite éditer vos bulletins sans avoir à les revalider.

Une tolérance est mentionnée dans une question/réponse n° 43 de la fiche Montant Net Social du BOSS, qui indique qu'en cas d'incapacité de calculer le MNS en 2023, le BOSS permet de laisser la zone à VIDE.

Le Montant Net Social est une information sur le bulletin à compter de juillet 2023. Cette information sera déclarée en DSN à compter de 2024.

Nous livrerons dans les prochains mois une version qui aidera à l'affectation de vos lignes en paramétrage spécifique (autre que ISA) afin que le progiciel les prenne en compte dans le calcul du montant net social. Certaines exceptions pourraient être toutefois à retraiter manuellement.

| 1. | BL  | JLLETIN  | I CLARIFIÉ : MONTANT NET SOCIAL                                           | 4  |
|----|-----|----------|---------------------------------------------------------------------------|----|
|    | 1.1 | Inform   | ations importantes                                                        | 4  |
|    | 1.2 | Que dit  | la loi ?                                                                  | 4  |
|    | 1.3 | Comme    | ent est calculé le montant net social ? (modifié le 25/07/2023)           | 4  |
|    | 1.4 | Que do   | it faire l'utilisateur ?                                                  | 6  |
|    | 1.5 | Comme    | ent procéder en cas de paramétrage de lignes spécifiques autre que .ISA ? | 7  |
|    | 1.6 | Quelles  | sont les évolutions liées au bulletin clarifié ?                          | 9  |
|    | 1.7 | Quelles  | sont les évolutions de paramétrages liées aux montant net social ?        | 9  |
|    | 1.1 | 7.1      | Création de plusieurs compteurs                                           | 9  |
|    | 1.1 | 7.2      | Création de données calculées                                             | 9  |
|    | 1.1 | 7.3      | Autres évolutions de paramétrage                                          | 9  |
| 2. | DF  | S : DÉC  | DUCTION FORFAITAIRE SPÉCIFIQUE – SORTIE PROGRESSIVE                       | 10 |
|    | 2.1 | Rappel   | : qu'est-ce que la DFS ?                                                  | 10 |
|    | 2.2 | Sortie p | progressive du dispositif de la DFS                                       | 10 |
|    | 2.2 | 2.1      | Que dit la loi ?                                                          | 10 |
|    |     |          |                                                                           |    |

| 2.2.2     | Quelles sont les impacts de la sortie du dispositif de la DFS ?                                          | 11 |
|-----------|----------------------------------------------------------------------------------------------------|----|
| 2.2.3     | Comment indiquer que l'entreprise sort du dispositif de la DFS ?                                         | 12 |
| 2.3 Com   | ment régulariser l'année 2023 en cas de mise en place de la sortie progressive du dispositif de la DFS ? | 12 |
| 2.3.1     | Éditer le tableau de résultat                                                                            | 13 |
| 2.3.2     | Régulariser dans le bulletin                                                                             | 13 |
| 2.4 Que   | fait le programme pour gérer les modalités 2023 de la DFS ?                                              | 14 |
| 2.4.1     | Pour les manipulations utilisateur                                                                       |    |
| 2.4.2     | Modification de paramétrage                                                                              |    |
| 3. RÉGUL  | ARISATION DE LA LIMITE D'EXONÉRATION URSSAF POUR LES TICKETS RESTAURANTS                                 | 15 |
| 3.1 Mise  | à jour de la limite d'exonération URSSAF pour les tickets restaurants                                    | 15 |
| 3.2 Que   | doit faire l'utilisateur ?                                                                               | 15 |
| 3.2.1     | La prise en charge employeur est inférieure ou égale à 6,50€                                             | 15 |
| 3.2.2     | La prise en charge employeur est supérieure à 6,91€                                                      | 16 |
| 3.2.3     | La prise en charge employeur est supérieure à 6,50€ mais inférieur à 6,91€                               | 18 |
| 4. CFPTA  | : FORMATION PROFESSIONNELLE / TAXE D'APPRENTISSAGE ET MANDATAIRE                                         | 19 |
| 4.1.1     | Pourquoi une évolution est apportée ? <b>(modifié le 24/07/2023)</b>                                     | 19 |
| 4.1.2     | Que fait le programme ?                                                                                  | 19 |
| 4.1.3     | Que doit faire l'utilisateur pour régulariser les cotisations CFPTA ?                                    | 20 |
| 5. AUTRE  | S ÉVOLUTIONS                                                                                             | 22 |
| 5.1 IDCC  | 7024 : suppression de la prime de permanence au 01/07/2023                                               | 22 |
| 5.2 État  | bulletin clarifié : affichage des totaux                                                                 | 22 |
| 5.3 Mise  | e à jour des organismes                                                                                  | 23 |
| 6. CORRE  | CTIONS                                                                                                   | 23 |
| 6.1 Tabl  | eau de résultat : TAB_TOTAL.ISA                                                                          | 23 |
| 6.2 Mod   | ification de compteurs de ligne CSG sur intéressement                                                    | 23 |
| 6.2.1     | Qui est concerné ?                                                                                       | 23 |
| 6.2.2     | Que fait le programme ?                                                                                  | 24 |
| 6.2.3     | Que doit faire l'utilisateur ?                                                                           | 24 |
| 6.3 CSG   | /CRDS sur intéressement : taux doublé sur le bulletin clarifié                                           | 24 |
| 6.3.1     | Pourquoi une correction ?                                                                                | 24 |
| 6.3.2     | Que doit faire l'utilisateur ?                                                                           | 24 |
| 6.3.3     | Que fait le programme ?                                                                                  | 24 |
| 6.4 Mot   | if de rupture de contrat 034 – Fin de période d'essai                                                    | 24 |
| 6.5 Viola | ation de clé en calcul de DSN                                                                            | 25 |
| 6.6 Taux  | d'indemnité activité partielle pour les salariés sans horaire précis                                     | 25 |
|           |                                                                                                    |    |

# 1. BULLETIN CLARIFIÉ : MONTANT NET SOCIAL

#### 1.1 Informations importantes

#### Concernant l'ajout du Montant Net Social sur le bulletin clarifié :

- ✓ Si vous n'utilisez pas de lignes en créateur autre que .ISA (paramétrage spécifique d'une prime d'ancienneté par exemple), vous pouvez calculer vos bulletins de juillet et les éditer puis effectuer vos DSN.
- ✓ Si vous utilisez des lignes en créateur autre que « .ISA » (paramétrage spécifique d'une prime d'ancienneté par exemple), deux options :

Vous pouvez réaliser les paramétrages afin que le montant net social présent sur les bulletins de salaire soit correct avant de calculer et éditer vos bulletins de juillet puis de réaliser votre DSN. Reportez-vous au 1.4 de la documentation afin d'apporter les modifications nécessaires.

Vous pouvez décider de ne pas réaliser les modifications nécessaires sur le mois de juillet. Dans ce cas, vous pouvez calculer vos bulletins de juillet mais ne pas les éditer tout de suite. Vous pouvez réaliser votre DSN.

#### Une mise à jour complémentaire sera mise à disposition lundi en fin de journée.

Cette mise à jour contiendra une donnée à renseigner à oui qui vous permettra de laisser la mention de Montant Net Social à vide sur les bulletins.

#### Vous pourrez ensuite éditer vos bulletins sans avoir à les revalider.

Une tolérance est mentionnée dans une question/réponse n° 43 de la fiche Montant Net Social du BOSS, qui indique qu'en cas d'incapacité de calculer le MNS en 2023, le BOSS permet de laisser la zone à VIDE.

Le Montant Net Social est une information sur le bulletin à compter de juillet 2023. Cette information sera déclarée en DSN à compter de 2024.

Nous livrerons dans les prochains mois une version qui aidera à l'affectation de vos lignes en paramétrage spécifique (autre que ISA) afin que le progiciel les prenne en compte dans le calcul du montant net social. Certaines exceptions pourraient être toutefois à retraiter manuellement.

#### 1.2 Que dit la loi ?

- ✓ À compter des bulletins de salaire de juillet 2023, le montant net social doit figurer sur le bulletin de salaire pour permettre aux salariés de déclarer plus facilement les informations aux organismes lors de la demande de prestation sociale.
- ✓ Cette information ne doit pas figurer sur les bulletins des mandataires sociaux.
- ✓ Les rappels de salaire et les régularisations de cotisations doivent être inclus dans le montant net social du mois sur lequel les rappels sont effectués.
- ✓ Lien ver l' <u>arrêté publié au Journal officiel le 7 février 2023</u>.

#### 1.3 Comment est calculé le montant net social ? (modifié le 25/07/2023)

L'ensemble de la rémunération brute du salarié est pris en compte, indépendamment des exonérations, déductions, abattements ou franchises applicables et de l'assujettissement fiscal ou social.

#### Le montant net social est donc égal à :

Ensemble des éléments de rémunérations brutes versés par l'employeur

- + Intéressement / participation non placés sur un plan d'épargne
- + Contribution patronale aux chèques vacances
- + Les indemnités de rupture de toutes natures
- + Prime de partage de la valeur
- + Les indemnités légales d'activité partielle
- + Heures d'intempérie
- Ensemble des cotisations et contributions sociales obligatoires à la charge du salarié (dont celles dues au titre de la complémentaire santé)
- + Exonérations et allègements de cotisations dont a bénéficié le salarié

(ainsi que les cotisations et contributions sociales facultatives à la charge de l'employeur, à l'exception des cotisations facultatives dues au titre de la complémentaire santé)

| MONTANT BRUT                                                 |        |        | Valeur  |          |
|--------------------------------------------------------------|--------|--------|---------|----------|
| COTISATIONS ET CONTRIBUTIONS SOCIALES OBLIGATOIRES           | вазе   | Taux   | Salarie | стрюуеог |
| Santé                                                        | -      | -      | -       | -        |
| Sécurité Sociale Maladie Maternité Invalidité Décès          | Valeur | Valeur | Valeur  | Valeur   |
| Complémentaire garanties frais de santé obligatoire          | Valeur | Valeur | Valeur  | Valeur   |
| Complémentaire Incapacité Invalidité Décès                   | -      | -      | Valeur  | Valeur   |
| Accidents du travail & maladies professionnelles             | Valeur | -      | (-)     | Valeur   |
| Retraite                                                     | -      | -      | -       | -        |
| Sécurité Sociale Vieillesse plafonnée                        | Valeur | Valeur | Valeur  | Valeur   |
| Sécurité Sociale Vieillesse déplafonnée 🛛 🔤 [ 2 ]            | Valeur | Valeur | Valeur  | Valeur   |
| Retraite complémentaire, CEG et CET T1                       | Valeur | Valeur | Valeur  | Valeur   |
| Retraite complémentaire, CEG et CET T2                       | Valeur | Valeur | Valeur  | Valeur   |
| Supplémentaire                                               | -      | -      | Valeur  | Valeur   |
| Famille                                                      | Valeur | -      | -       | Valeur   |
| Assurance chômage                                            | Valeur | Valeur | Valeur  | Valeur   |
| Apec 🗾 📕 🕄                                                   | Valeur | Valeur | Valeur  | Valeur   |
| Autres charges dues par l'employeur                          | -      | -      | -       | Valeur   |
| Cotisations statutaires ou prévues par convention collective | Valeur | Valeur | Valeur  | Valeur   |
| CSG déductible de l'impôt sur le revenu                      | Valeur | Valeur | Valeur  | -        |
| CSG/CRDS non déductible de l'impôt sur le revenu             | Valeur | Valeur | Valeur  | -        |
| <b>EXONÉRATIONS ET ALLÉGEMENTS DE COTISATIONS</b>            |        |        | Valeur  | +        |

#### Exemple :

#### La capture d'écran a été modifié le 25/07/2023

| ELEMENTS DE PAIE                                    | NOMBRE<br>ou BASE | TAUX   | GAINS    | RETENUES | COTISATIONS<br>PATRONALES |
|-----------------------------------------------------|-------------------|--------|----------|----------|---------------------------|
| SALAIRE DE BASE                                     | 151,67            | 11,50  | 1744,21  |          |                           |
| HEURES A 125%                                       | 10,00             | 14,375 | 143,75   |          |                           |
| INFO: CONTRIB.PAT CH.VAC                            |                   |        | 200,00   |          |                           |
| Dont H.125% structurelles exo                       | 17,33             | 14,375 | 249,12   |          |                           |
| TOTAL BRUT                                          |                   |        | 2 183,08 |          |                           |
| SANTÉ                                               |                   |        |          |          |                           |
| Sécurité sociale-Maladie Maternité Invalidité Décès | 2 383,08          |        |          |          | 166,82                    |
| Complementaire Incapacité Invalidité Décès TA       | 2 383,08          | 0,60   |          | 14,30    | 28,60                     |
| RETRAITE                                            | 2 383 08          |        |          |          | 35,75                     |
| Sécurité sociale plafonnée                          | 2 383,08          | 6,90   |          | 164,43   | 203,75                    |
| Sécurité sociale déplafonnée                        | 2 383,08          | 0,40   |          | 9,53     | 45,28                     |
| Complementaire Tranche 1                            | 2 383,08          | 4,21   |          | 100, 32  | 135,60                    |
| ASSURANCE CHÔMAGE                                   | 2 303 00          |        |          |          | 04,22                     |
| Chômage                                             | 2 383,08          |        |          |          | 100,08                    |
| AUTRES CONTRIBUTIONS DUES PAR L'EMPLOYEUR           |                   |        |          |          | 35,42                     |
| CSG DÉDUCTIBLE DE L'IMPÔT SUR LE REVENU             | 1 987.48          | 6.80   |          | 135.15   | 619,22                    |
| CSG/CRDS NON DÉDUCTIBLE DE L'IMPÔT SUR LE REVENU    | 1 987, 48         | 2,90   |          | 57,64    |                           |
| CSG/CRDS SUR HSUP./HCOMP. NON DEDUCTIBLE DE L'I.R.  | 385,99            | 9,70   |          | 37,44    |                           |
| TOTAL DES COTISATIONS ET CONTRIBUTIONS              |                   |        | 44,43    | 474.38   | - 380, 13                 |
|                                                     |                   |        |          |          |                           |
| EXO. FISCALE HS/ HC                                 |                   |        |          | 392,87   |                           |
| CHEQUES VACANCES R. SALARIALE                       |                   |        | 1 411,15 | 100,00   |                           |
| MONTANT NET SOCIAL                                  |                   |        |          |          | 1 951,60                  |
| NET À PAYER AVANT IMPÔT SUR LE REVENU               | l                 |        |          |          | 1 608,70                  |

En visualisation des compteurs sur le bulletin de salaire :

| Liste des compteurs |                                                                              |         |  |  |  |  |  |  |
|---------------------|------------------------------------------------------------------------------|---------|--|--|--|--|--|--|
| Code.Créateur       | Code.Créateur Libellé Valeur Valeur Uteur Valeur Cumulée \Lambda             |         |  |  |  |  |  |  |
| MNS_BRUT1.ISA       | Cptr MONTANT NET SOCIAL - ELEMENTS DE REMUNERATIONS BRUTES VERSES            | 2183,08 |  |  |  |  |  |  |
| MNS_BRUT3.ISA       | Cptr MONTANT NET SOCIAL - ELEMENTS DE REMUNERATIONS AUTRES VERSES            | 200.00  |  |  |  |  |  |  |
| MNS_COTIS1.ISA      | Cptr MONTANT NET SOCIAL - ENSEMBLE DES COTISATIONS ET CONTRIBUTIONS SOCIALES | 504,51  |  |  |  |  |  |  |
| MNS_EX01.ISA        | Cptr MONTANT NET SOCIAL - EXONERATIONS ET ALLEGEMENTS DE COTISATIONS         | 28,60   |  |  |  |  |  |  |
| MNS_EX03.ISA        | Cptr MONTANT NET SOCIAL - EXONERATIONS ET ALLEGEMENTS SALARIAUX              | -44,43  |  |  |  |  |  |  |
| NET_IMPOS.ISA       | ET_IMPOS.ISA Cptr NET IMPOSABLE 1411,15 2434,12                              |         |  |  |  |  |  |  |
|                     |                                                                              |         |  |  |  |  |  |  |
| V Fermer            |                                                                              |         |  |  |  |  |  |  |

#### Le montant net social est :

- ⇒ 2183.08 (Brut) + 200 (Part patronale des chèques vacances)
- $\Rightarrow$  504.51 (cotisations salariales)
- ⇒ + 73.03 (exonérations salariales)
- ⇒ = 1951.60 (Montant net social)

#### 1.4 Que doit faire l'utilisateur ?

Pour faire apparaître la nouvelle mention du montant net social sur le bulletin de juillet 2023, il est nécessaire de revalider les bulletins de salaire après installation de la mise à jour.

# 1.5 Comment procéder en cas de paramétrage de lignes spécifiques autre que .ISA ?

En fonction du paramétrage spécifique présent sur les bulletins de salaire, suivre les indications suivantes :

|       | Éditer un RPC                  | >         | En Paramètres/lignes Affecter le compteur MNS   |
|-------|--------------------------------|-----------|-------------------------------------------------|
| ÉTAPE | 1 : aller dans le menu Déc     | laration  | s / Récap.                                      |
| ÉTAPE | 2 : sélectionner l'édition R   | PC.ISA    |                                                 |
| ÉTAPE | 3 : sélectionner la période    | d'impress | sion                                            |
| ÉTAPE | 4 : noter les codes des lign   | es qui ne | e sont pas .ISA.                                |
| ÉTAPE | 5 : aller dans le menu Para    | amètres   | / Bulletins de salaire/ Lignes                  |
| ÉTAPE | 6 : sur les lignes Brut/ ne    | t/ com    | nentaire ou Cotisations                         |
| ÉTAPE | 7 : se positionner sur la ligi | ne dans l | l'onglet Définition /Compteur                   |
| ÉTAPE | 8 : rechercher le compteur     | à affecte | er (voir le tableau ci-dessous), saisir dans le |

Par exemple :

Coef. "1"

✓ Pour une ligne de brut (heures supplémentaires, prime...) alimenter le compteur MNS\_BRUT1.ISA

| Générale       | Définition                            | Association |       |                      |   |  |  |
|----------------|---------------------------------------|-------------|-------|----------------------|---|--|--|
| Date de déf    | Date de définition 01/01/1999 🕼 🛣 👘 💳 |             |       |                      |   |  |  |
| Libellé sur le | Libellé sur le BS                     |             |       |                      |   |  |  |
| Calcul         | Calcul Compteur Condition             |             |       |                      |   |  |  |
| Co             | de . Créateur                         | Туре        | Coef. | Coefficient indirect | ^ |  |  |
| MAINT_PA       | T.ISA                                 |             |       |                      |   |  |  |
| MNS_BRU        | T1.ISA                                | Résultat    | 1     |                      |   |  |  |
| MNS_BRU        | T3.ISA                                |             |       |                      |   |  |  |

✓ Pour une ligne de Net imposable ou de net à payer (Intéressement, PPV,...) alimenter le compteur MNS\_BRUT3.ISA

| Générale       | Définition               | Association |          |       |                      |
|----------------|--------------------------|-------------|----------|-------|----------------------|
| Date de déf    | inition 01/01/2          | 005 📲       |          | 3 🕂 🗕 |                      |
| Libellé sur le | BS INTERES               | SSEMENT     |          |       |                      |
| Calcul (       | Compteur                 | Condition   |          |       |                      |
| (              | Code . Créateu           | r           | Туре     | Coef. | Coefficient indirect |
| COUT ENT       | .ISA                     |             | Résultat | 1     |                      |
| MNS_BRU        | MNS_BRUT3.ISA Résultat 1 |             |          |       |                      |
| NET_IMPOS.ISA  |                          |             | Résultat | 1     |                      |
| NET_PAYE       | R.ISA                    |             | Résultat | 1     |                      |

✓ Pour une ligne de cotisation obligatoire à la charge du salarié (maladie, retraite), alimenter le compteur MNS\_COTIS1.ISA

| ľ | Générale Définition Association                |           |      |                      |  |  |  |
|---|------------------------------------------------|-----------|------|----------------------|--|--|--|
|   | Libellé sur le BS MALADIE TS                   |           |      |                      |  |  |  |
|   | Assiette Taux Exo. Résultat Compteur Condition |           |      |                      |  |  |  |
|   | Code Créateur                                  | Type      | Coef | Coefficient indirect |  |  |  |
|   | MNS_COTIS1.ISA                                 | Part Sal. | 1    |                      |  |  |  |
| ľ | MNS_EX01.ISA                                   |           |      |                      |  |  |  |
|   | MNS_EX03.ISA                                   |           |      |                      |  |  |  |

✓ Pour une ligne de cotisation et contribution sociale facultative à la charge de l'employeur (part patronale de prévoyance), alimenter le compteur MNS\_EXO1.ISA

| Générale Définition Association                |           |       |                      |  |  |
|------------------------------------------------|-----------|-------|----------------------|--|--|
| Libellé sur le BS REDUCTION SALARIALE H SUP    |           |       |                      |  |  |
| Assiette Taux Exo. Résultat Compteur Condition |           |       |                      |  |  |
| Code . Créateur                                | Туре      | Coef. | Coefficient indirect |  |  |
| MNS_COTIS1.ISA                                 |           |       |                      |  |  |
| MNS EX01.ISA                                   |           |       |                      |  |  |
| MNS_EX03.ISA                                   | Part Sal. | 1     |                      |  |  |

✓ Pour Ligne d'exonération/allègement de cotisations dont bénéficie le salarié (réduction salariales TEPA), alimenter le compteur MNS\_EXO3.ISA

| Générale Définition Association |                                                |       |                      |  |  |  |
|---------------------------------|------------------------------------------------|-------|----------------------|--|--|--|
| Libellé sur le BS PREVOYANCE    | TA                                             |       |                      |  |  |  |
| Assiette Taux Exo.              | Assiette Taux Exo. Résultat Compteur Condition |       |                      |  |  |  |
| Code . Créateur                 | Туре                                           | Coef. | Coefficient indirect |  |  |  |
| MNS_COTIS1.ISA                  |                                                |       |                      |  |  |  |
| MNS_EX01.ISA                    | Part Pat.                                      | 1     |                      |  |  |  |
| MNS_EXO3.ISA                    |                                                |       |                      |  |  |  |
| MSA_PEC.ISA                     |                                                |       |                      |  |  |  |

#### Récapitulatif du compteur à alimenter selon le type de ligne :

| Type de lignes spécifiques                                                                                                    | Compteur à affecter                     |
|----------------------------------------------------------------------------------------------------|-----------------------------------------|
| Ligne de Brut                                                                                                    | MNS_BRUT1.ISA                           |
| Exemples : salaire de base, heures supplémentaires, prime, etc                                                                                                    | en <b>Résultat</b> "1"                  |
| Ligne de Net imposable ou de Net à payer.                                                                                                    |                                         |
| <u>Exemples</u> : Intéressement / participation non placés sur un plan d'épargne,<br>contribution patronale aux chèques vacances, indemnités de rupture de toutes<br>natures, prime de partage de la valeur, indemnités légales d'activité partielle,<br>heures d'intempérie, etc | MNS_BRUT3.ISA<br>en Résultat "1".       |
| Ligne de cotisation obligatoire à la charge du salarié (dont la<br>complémentaire santé)                                                                                                    | MNS_COTIS1.ISA                          |
| <u>Exemples</u> : cotisations de Sécurité Sociale, chômage, cotisations vieillesse, retraite complémentaire, CEG/CET, etc                                                                                                    | en <b>parts salariales</b> "1"          |
| Ligne de cotisation et contribution sociale facultative à la charge de<br>l'employeur (hors complémentaire santé facultative)                                                                                                    | MNS_EXO1.ISA                            |
| Exemples : part patronale de retraite supplémentaire, part patronale de prévoyance incapacité, invalidité, décès, etc                                                                                                    | en <b>parts patronales</b> "1"          |
| <b>Ligne d'exonération/allègement de cotisations dont bénéficie le salarié</b><br><u>Exemples</u> : réduction des cotisations salariales TEPA au titre des heures<br>supplémentaires ou de la monétisation des jours de RTT                                                       | MNS_EXO3.ISA<br>en parts salariales "1" |

Il est possible également de modifier la donnée surchargeable **MNS\_PERSO.ISA** pour ajouter ou soustraire les lignes spécifiques souhaitées.

- 1.6 Quelles sont les évolutions liées au bulletin clarifié ?
  - ✓ Modification du libellé "Exonérations de cotisations employeur" en "Exonération et allègements de cotisations "
  - ✓ Ajout du Net Social placé en dessous de "Total des cotisations et contributions"
  - ✓ Suppression des mentions superflues "Dont évolution de la rémunération liée à la suppression des cotisations salariales chômage et maladie" et "Allègement de cotisations employeur"
  - ✓ Ajout de la mention du portail "mesdroitssociaux.gouv.fr".

#### 1.7 Quelles sont les évolutions de paramétrages liées aux montant net social ?

#### 1.7.1 Création de plusieurs compteurs

| code           | Libellé                                                                                    |
|----------------|--------------------------------------------------------------------------------------------|
| MNS_BRUT1.ISA  | Cptr MONTANT NET SOCIAL - ELEMENTS DE REMUNERATIONS BRUTES VERSES au 01/01/1999            |
| MNS_BRUT3.ISA  | Cptr MONTANT NET SOCIAL - ELEMENTS DE REMUNERATIONS AUTRES VERSES au 01/01/1999            |
| MNS_COTIS1.ISA | Cptr MONTANT NET SOCIAL - ENSEMBLE DES COTISATIONS ET CONTRIBUTIONS SOCIALES au 01/01/1999 |
| MNS_EXO1.ISA   | Cptr MONTANT NET SOCIAL - EXONERATIONS ET ALLEGEMENTS DE COTISATIONS au 01/01/1999         |
| MNS_EXO3.ISA   | Cptr MONTANT NET SOCIAL - EXONERATIONS ET ALLEGEMENTS SALARIAUX au 01/01/1999              |

#### 1.7.2 Création de données calculées

| code                             | Libellé                                                                               |
|----------------------------------|---------------------------------------------------------------------------------------|
| MNS_BRUT.ISA                     | MONTANT NET SOCIAL - ELEMENTS DE REMUNERATIONS BRUTES VERSES au $01/01/2023$          |
| MNS_COTIS.ISA                    | MONTANT NET SOCIAL - ENSEMBLE DES COTISATIONS ET CONTRIBUTIONS SOCIALES au 01/01/2023 |
| MNS_EXO.ISA                      | MONTANT NET SOCIAL - EXONERATIONS ET ALLEGEMENTS DE COTISATIONS au 01/01/2023         |
| MNS.ISA                          | MONTANT NET SOCIAL au 01/01/2023                                                      |
| MNS_PERSO.ISA<br>(Surchargeable) | MONTANT NET SOCIAL PERSONNALISE au 01/01/2023                                         |

#### **1.7.3** Autres évolutions de paramétrage

- ✓ Modification du libellé de la liste de lignes BS\_ALLEG\_COTIS.ISA Exo de cotis. Employeur et Salarié
- Modification de la donnée MBS\_CALC.ISA DONNEES A IDENTIFIER EN CALCUL BS au 01/01/2023
- ✓ Ajout des lignes suivantes dans la liste de lignes BS\_ALLEG\_COTIS.ISA :

| CODE           | Libellé                                                         |
|----------------|-----------------------------------------------------------------|
| TEPA_RED1.ISA  | REDUCTION SALARIALE H SUP                                       |
| TEPA_RED1E.ISA | REDUCTION COTISATIONS SALARIALES LOI TEPA VRP EXCLUSIF          |
| TEPA_RED1M.ISA | REDUCTION COTISATIONS SALARIALES LOI TEPA VRP MULTICARTES       |
| TEPA_RED11.ISA | REDUCTION COTISATIONS SALARIALES LOI TEPA 2019                  |
| TEPA_RED12.ISA | REDUCTION COTISATIONS SALARIALES LOI TEPA 2019 VRP EXCLUSIF     |
| TEPA_RED15.ISA | REDUCTION COTISATIONS SALARIALES MONETISATION JRTT              |
| TEPA_RED16.ISA | REDUCTION COTISATIONS SALARIALES MONETISATION JRTT VRP EXCLUSIF |

# 2. DFS : DÉDUCTION FORFAITAIRE SPÉCIFIQUE - SORTIE PROGRESSIVE

#### 2.1 Rappel : qu'est-ce que la DFS ?

- ✓ L'abattement pour frais professionnel (DFS) est un dispositif légal permettant aux employeurs de certaines professions d'appliquer un pourcentage d'abattement sur les bases de cotisation dans la limite d'un SMIC reconstitué.
- ✓ Le pourcentage d'abattement est différent selon les secteurs d'activité.
- ✓ La limite est de déduction est de 7600 € par an. Une fois ce plafond atteint, il n'y a plus d'abattement des bases de cotisations.
- ✓ En 2023 en cas d'application de la DFS, les frais professionnels remboursés sont réintégrés dans les assiettes de cotisations. Ils n'entrent pas dans le net imposable du salarié.

#### 2.2 Sortie progressive du dispositif de la DFS

#### 2.2.1 Que dit la loi ?

#### Tous les secteurs ne sont pas concernés par la sortie progressive de la DFS.

- ✓ Les secteurs suivants sortent progressivement du bénéfice de la DFS :
  - Propreté : à compter du 1er janvier 2022 pour une fin au 01/01/2029
  - Construction : à compter du 1er janvier 2024 pour une fin au 01/01/2032
  - Transport : à compter du 1er janvier 2024 pour une fin au 01/01/2035
  - Aviation civile : à compter du 1<sup>er</sup> janvier 2023 pour une fin au 01/01/2033
  - Journaliste : à compter du 1<sup>er</sup> janvier 2022 pour une fin au 01/01/2038
- ✓ Pour savoir si le salarié de l'entreprise est concernée se reporter au B.O.S.S Chapitre 9 paragraphe 2300 :

https://boss.gouv.fr/portail/accueil/avantages-en-nature-et-frais-pro/frais-professionnels.html#titrechapitre-9---deduction-forfaitai

Extrait :

2300 Pour les métiers de la propreté, de la construction, du transport routier de marchandises, de l'aviation civile et du journalisme éligibles à la déduction forfaitaire spécifique pour frais professionnels, les taux d'abattement applicables au 31 décembre 2021 sont respectivement de 8 %, de 10 %, de 20 % et pour ces deux derniers secteurs de 30 %. Ces taux sont réduits chaque année selon les modalités suivantes : Pour la propreté, à compter du 1er janvier 2022, le taux de déduction forfaitaire spécifique est réduit de 1 point chaque année, jusqu'à sa suppression à partir du 1er janvier 2029 ; Pour la construction, à compter du 1er janvier 2024, le taux de déduction forfaitaire spécifique est réduit de 1 point chaque année, et de 1,5 % les deux dernières années, jusqu'à sa suppression à partir du 1er janvier 2032 ; Pour le transport routier de marchandises, à compter du 1er janvier 2024, le taux de déduction forfaitaire spécifique est réduit de 1 point chaque année pendant 4 ans, puis de 2 points chaque année à compter du 1er janvier 2028 pendant 8 ans, jusqu'à sa suppression à partir du 1er janvier 2035; Pour l'aviation civile, à compter du 1er janvier 2023, le taux de déduction forfaitaire spécifique est réduit de 1 point chaque année pendant 10 ans, jusqu'à sa suppression à partir du 1er janvier 2033 ; Pour les journalistes, à compter du 1er janvier 2024, le taux de déduction forfaitaire spécifique est réduit de 2 points chaque année, jusqu'à sa suppression à partir du 1er janvier 2038.

# 2.2.2 Quelles sont les impacts de la sortie du dispositif de la DFS ?

✓ Dès lors ou le salarié sort du dispositif de la DFS, les frais professionnels n'impactent plus les bases de cotisations et devront être intégré au net au lieu du brut.

Il faut désormais distinguer la rémunération pouvant bénéficier de l'abattement pour frais professionnels de celle ne pouvant pas en bénéficier.

#### Exemple de bulletin avec l'application de la DFS :

| ELEMENTS DE PAIE                                                                            | NOMBRE<br>ou BASE        | TAUX           | GAINS                                | RETENUES | COTISATIONS<br>PATRONALES |
|---------------------------------------------------------------------------------------------|--------------------------|----------------|--------------------------------------|----------|---------------------------|
| SALAIRE DE BASE<br>HEURES A 125% STRUCTURELLES                                              | 151,67<br>17,33          | 12,00<br>15.00 | 1 820,04<br>259.95                   |          |                           |
| PRIME D'OUTILLAGE<br>Dont H. 125% structurelles exo<br>BASE AFRES ABATTEMENT<br>TOT AL BRUT | <i>17,33</i><br>1 953,43 | 15,00          | 48.00<br>259,95<br><b>2 1 2 7,99</b> |          |                           |
|                                                                                             |                          |                |                                      |          |                           |
| REDUCTION SALARIALE H SUP<br>DEDUCTION FRAIS PROFESS.                                       |                          |                | 26,46                                | 48,00    |                           |
| EXO. FISCALE HS/HC<br>NET IMPOSABLE                                                         |                          |                | 1 466,04                             | 259,95   | -                         |

Les frais professionnels (ici prime d'outillage) entre dans le brut et une déduction pour frais professionnels s'applique au net.

#### Exemple de bulletin qui sort du dispositif de la DFS :

| ELEMENTS DE PAIE                                                                                                    | NOMBRE<br>ou BASE                           | TAUX                           | GAINS                                           | RETENUES | COTISATIONS<br>PATRONALES |
|----------------------------------------------------------------------------------------------------|---------------------------------------------|--------------------------------|-------------------------------------------------|----------|---------------------------|
| SALAIRE DE BASE<br>HEURES A 125% STRUCTUR ELLES<br>Dont H. 125% structurel/ies exo<br>BASE ARRES ABATTEMENT<br>TOTAL BRUT | 151,67<br>17,33<br><i>17,33</i><br>1 953,43 | 12,00<br>15,00<br><i>15,00</i> | 1 820,04<br>259,95<br>259,95<br><b>2 079,99</b> |          |                           |
|                                                                                                    |                                             |                                |                                                 |          |                           |
| EXO. FISCALE HS/HC<br>NET IMPOSABLE                                                                                       |                                             |                                | 1 466,04                                        | 259,95   |                           |
| PRIME OUTILLAGE                                                                                                    |                                             |                                | 48,00                                           |          |                           |

La prime d'outillage n'apparaît plus au brut, n'entre plus dans les bases de cotisation et se place directement au net.

La déduction pour frais professionnels n'est plus présente.

#### 2.2.3 Comment indiquer que l'entreprise sort du dispositif de la DFS ?

Une donnée a été créée pour indiquer si l'entreprise sort progressivement du dispositif. Cette donnée est redéfinissable au niveau Salarié.

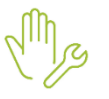

#### ÉTAPE 1 : aller en Salaires/Dossier sur l'onglet Valeurs

- ÉTAPE 2 : se positionner sur "Juillet 2023"
- ÉTAPE 3 : dans l'onglet **Données dossier**, aller dans le thème **10 DIVERS POUR COTISATION** ÉTAPE 4 : rechercher la donnée **DFS\_SORTIE.ISA** et saisir "**OUI**"

| Juillet         | ▼ 2023 ▼ ▶                                              | 33            |                     |                      |
|-----------------|---------------------------------------------------------|---------------|---------------------|----------------------|
| Données dossier | Grille des salaires conventionnels                      | tions dossier | Taux de cotisation: | s accident du trav 🔳 |
|                 |                                                         | -             | _                   |                      |
| Code            | Libellé                                                 | Saisie        | Indirecte           | Valeur               |
| DFS_SORTIE.ISA  | SORTIE PROGRESSIVE DE LA DFS                            | Oui           |                     |                      |
| DOMTOM_ABT.ISA  | COEF MINORATION DE L'EXONERATION DOM-TOM                |               |                     |                      |
| FILLON10.ISA    | Ne plus utiliser // COEF. MAXI FILLON                   |               |                     | 0,281                |
| FILLON10V.ISA   | Ne plus utiliser // COEF. MAXI FILLON - VRP MULTICARTES |               |                     | 0,2595               |
| FILLON11.ISA    | COEF. CALCUL FILLON                                     |               |                     | 0,60                 |
| FILLON12.ISA    | COEF. LIMITE FILLON                                     |               |                     | 1,60                 |

Cette donnée est redéfinissable en Salaires/Informations Salarié sur l'onglet Valeurs dans le thème 10-DIVERS POUR COTISATION

# 2.3 Comment régulariser l'année 2023 en cas de mise en place de la sortie progressive du dispositif de la DFS ?

Si le salarié est concerné par la mise en place la sortie progressive du dispositif de la DFS à partir de juillet 2023, il est possible de faire une régularisation des éléments déclarés depuis janvier 2023.

Pour rappels :

- les frais professionnels ne doivent plus impactés les bases de cotisation et doivent être réintégrés au net
- Les bases abattues ne peuvent pas être inférieure au SMIC reconstitué

Pour faciliter la régularisation, un tableau de résultat a été créé.

#### 2.3.1 Éditer le tableau de résultat

<u>Rappel</u>: la donnée **DFS\_SORTIE.ISA** doit être renseignée à "**OUI**" <u>à partir de juillet 2023</u> Le tableau de résultat va permettre de régulariser les bulletins de janvier 2023 à juin 2023.

#### Attention le tableau de résultat est au format "Paysage"

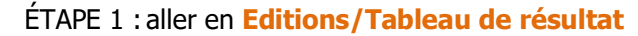

ÉTAPE 2 : cliquer sur "Ouvrir liste" en haut à gauche

ÉTAPE 3 : rechercher DFS\_REG23.ISA

ÉTAPE 4 : choisir la période du "01/01/2023" au "30/06/2023"

ÉTAPE 5 : faire un aperçu ou imprimer le document

#### Exemple :

| M | Martin Brund ( |            | 2          | 3      | 4         | 5               | 6          | 7                  |
|---|----------------|------------|------------|--------|-----------|-----------------|------------|--------------------|
|   | DATE FIN BS    | BASE SS    | SMIC REC   | TXABAT | FRAIS PRO | ELMTS NON ABAT. | BRUTAREGUL | BASE COTIS. AREGUL |
|   | 31/01/2023     | 1 774,55 E | 1 709,32 E | 10,00  | 205,92 E  | 172,48 E        | -205,92 E  | -65,23 E           |
|   |                | 1 774,55 E | 1 709,32 E | 10,00  | 205,92 E  | 172,48 E        | -205,92 E  | -65,23 E           |

| Colonne | Libellé                                                      |  |  |  |  |
|---------|--------------------------------------------------------------|--|--|--|--|
| (1)     | Base sécurité sociale appliquée sur le bulletin              |  |  |  |  |
| (2)     | MIC reconstitué (assiette de cotisation minimum à appliquer) |  |  |  |  |
| (3)     | Taux d'abattement                                            |  |  |  |  |
| (4)     | Montant des frais professionnels                             |  |  |  |  |
| (5)     | Éléments qui ne doivent pas être abattus                     |  |  |  |  |
| (6)     | Montant brut à régulariser                                   |  |  |  |  |
| (7)     | Base de cotisation à régulariser                             |  |  |  |  |

#### 2.3.2 Régulariser dans le bulletin

Rappel : la donnée DFS\_SORTIE.ISA doit être renseignée à "OUI".

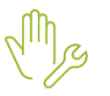

ÉTAPE 1 : aller en Salaires/Bulletins de salaire/Calcul

ÉTAPE 1 : sur le salarié concerné, aller dans les Valeurs mensuelles

ÉTAPE 2 : dans le thème 10-DIVERS POUR COTISATION, renseigner les données suivantes :

- DFS\_REG\_B.ISA => Total de la colonne "BRUT A REGUL"
- DFS\_REG\_C.ISA => Total de la colonne "BASE COTIS. A REGUL"

#### Exemple :

| ENTIER CHRISTO | PHE ( 00_BATI ) |             |         |           |                 |              | 60                  |
|----------------|-----------------|-------------|---------|-----------|-----------------|--------------|---------------------|
| DATE FIN BS    | BASE SS         | SMIC REC    | TX ABAT | FRAIS PRO | ELMTS NON ABAT. | BRUT A REGUL | BASE COTIS, A REGUL |
| 31/01/2023     | 1 711,19 E      | 1 709, 32 E | 10,00   | 92,00 E   |                 | -92,00 E     | -1,87 E             |
| 28/02/2023     | 1 709,32 E      | 1 709, 32 E | 10,00   | 49,50 E   | -150,00 E       | -49,50 E     |                     |
| 31/03/2023     | 1 667,83 E      | 1 314,87 E  | 10,00   |           | 394,45 E        |              | -39,45 E            |
| 30/04/2023     | 1 715,39 E      | 1 709, 32 E | 10,00   | 39,60 E   | 15,00 E         | -39,60 E     | -6,07 E             |
|                | 6 803,73 E      | 6 442,83 E  | 40,00   | 181,10 E  | 259,45 E        | -181,10 E    | -47,39 E            |

| Code.Créateur | Libellé                                                         | Valeur  | Cumul |
|---------------|-----------------------------------------------------------------|---------|-------|
| DFS_REG_B.ISA | SORTIE PROGRESSIVE DE LA DFS - MONTANT BRUT A REGULARISER       | -181,10 |       |
| DFS_REG_C.ISA | SORTIE PROGRESSIVE DE LA DES - BASE DE COTISATION A REGULARISER | -47,39  |       |

#### Des lignes apparaissent dans le bulletin :

| ELEMENTS DE PAIE                                                                  | NOMBRE<br>ou BASE               | TAUX                           | GAINS                        | RETENUES | COTISATIONS<br>PATRONALES |
|-----------------------------------------------------------------------------------|---------------------------------|--------------------------------|------------------------------|----------|---------------------------|
| SALAIRE DE BASE<br>HEURES A 125% STRUCTUR ELLES<br>Dont H. 125% structurelles exo | 151,67<br>17,33<br><i>17,33</i> | 12,00<br>15,00<br><i>15,00</i> | 1 820,04<br>259,95<br>259,95 |          |                           |
| INFO : REGUL. BRUT F.PRO                                                          |                                 |                                |                              | 181,10   |                           |
| BASE APRES ABATTEMENT                                                             | 1 906,04                        |                                |                              |          |                           |
| INFO : REGUL. COTIS. F.PRO                                                        | -47,39                          |                                |                              |          |                           |
| TOTAL BRUT                                                                        |                                 |                                | 1 898,89                     |          |                           |

#### 2.4 Que fait le programme pour gérer les modalités 2023 de la DFS ?

#### 2.4.1 Pour les manipulations utilisateur

- ✓ Création d'une donnée dossier affirmative de saisie :
  - **DFS\_SORTIE.ISA -** SORTIE PROGRESSIVE DE LA DFS au 01/01/2023
- ✓ Création de données de saisies :
  - DFS\_REG\_B.ISA SORTIE PROGRESSIVE DE LA DFS MONTANT BRUT A REGULARISER
  - DFS\_REG\_C.ISA SORTIE PROGRESSIVE DE LA DFS BASE DE COTISATION A REGULARISER
- ✓ Création de ligne de brut :
  - DFS\_REG\_B.ISA INFO : SORTIE DE LA DFS REGULARISATION DU BRUT

#### ✓ Création de ligne d'information pour régulariser les cotisations :

- DFS\_REG\_C.ISA INFO : REGUL. COTIS. F.PRO
- ✓ Création d'un tableau de résultat :
  - DFS\_REG23.ISA SORTIE PROGRESSIVE DE LA DFS MODALITES 2023

#### 2.4.2 Modification de paramétrage

 $\checkmark\,$  Modification de formules des bases suivantes :

| Code                              |  |
|-----------------------------------|--|
| BASE_CHOM.ISA – BASE CHOMAGE      |  |
| BASE_FM.ISA – BASE FRAIS MEDICAUX |  |
| BASE_FORM.ISA - BASE FORMATION    |  |
| BASE_FS.ISA - BASE FRAIS DE SANTE |  |

BASE\_PREV.ISA - BASE PREVOYANCE

**BASE\_RET.ISA -** BASE RETRAITE

BASE\_RET\_S.ISA – BASE RETRAITE SUPPLEMENTAIRE

BASE\_SECU.ISA - BASE SECURITE SOCIALE

BASE\_RETR1.ISA - BASE RETRAITE Non CADRE (ARRCO)

**BASE\_RET6.ISA** - BASE RETRAITE CADRE (AGIRC)

BASE\_ART82.ISA - BASE ARTICLE 82

- ✓ Modification de la condition de validité des lignes de brut (avec abattement) au 01/01/2023
- ✓ Modification des conditions de validité de frais professionnels au net à payer au 01/01/2023
- ✓ Modification des conditions de validité de frais professionnels au brut (SUP LIMITE) au 01/01/2023
- ✓ Mise à jour des modèles de bulletin par la liste d'action M2307.ISA Màj juillet 2023
- ✓ Création de données calculées pour la réintégration des indemnités :
  - INJ\_DFS.ISA COEF. INJECTION Cptr ABATTEMENT SI SORTIE DFS
  - INJ\_DFS1.ISA COEF. INJECTION Cptr ABATTEMENT COEF\_IC.ISA SI SORTIE DFS
  - INJ\_DFS2.ISA COEF. INJECTION Cptr ABATTEMENT COEF\_IC01.ISA SI SORTIE DFS
  - INJ\_DFS3.ISA COEF. INJECTION Cptr ABATTEMENT COEF\_ICDED.ISA SI SORTIE DFS
  - INJ\_DFS4.ISA COEF. INJECTION Cptr ABATTEMENT IC\_INJ001.ISA SI SORTIE DFS
  - INJ\_DFS5.ISA COEF. INJECTION Cptr ABATTEMENT IC\_INJ002.ISA SI SORTIE DFS
    INJ\_DFS6.ISA COEF. INJECTION Cptr ABATTEMENT IC\_INJ003.ISA SI SORTIE DFS
  - INJ\_DFS0.ISA COEF. INJECTION CPU ABATTEMENT IC\_INJ005.ISA SI SORTIE DFS
    INJ\_DFS7.ISA COEF. INJECTION CPU ABATTEMENT IC\_INJ004.ISA SI SORTIE DFS

# 3. RÉGULARISATION DE LA LIMITE D'EXONÉRATION URSSAF POUR LES TICKETS RESTAURANTS

#### 3.1 Mise à jour de la limite d'exonération URSSAF pour les tickets restaurants

Lors de la mise à jour précédente, la limite d'exonération URSSAF pour les tickets restaurants a été modifiée en **Accueil/Collectif/Données collective** 

| Donnée     | Ancienne valeur | Nouvelle valeur au<br>01/01/2023 |
|------------|-----------------|----------------------------------|
| LIM_TR.ISA | 6.50€           | 6.91€                            |

https://www.urssaf.fr/portail/home/taux-et-baremes/frais-professionnels/les-titres-restaurant.html

#### 3.2 Que doit faire l'utilisateur ?

#### 3.2.1 La prise en charge employeur est inférieure ou égale à 6,50€

La contribution patronale des titres restaurant est donc

- Non soumise à cotisations ;
- Non soumise à CSG / CRDS ;
- et n'a aucun impact sur le net imposable.

#### Aucune manipulation.

#### 3.2.2 La prise en charge employeur est supérieure à 6,91€

La part de la prise en charge employeur des titres restaurants excédant la limite est

- Soumise à cotisations
- Soumise à CSG / CRDS.
- Et est réintégrée dans le net imposable.

Une ligne d'information **TR\_BRUT.ISA- INFO : CONTRIB PAT. T. RESTAU** apparaît au brut pour mentionner la contribution patronale soumise à cotisations.

| Libellé                         | Base   | Taux  | Montant | Taux patronal | Part patronale |
|---------------------------------|--------|-------|---------|---------------|----------------|
| B) SALAIRE DE BASE              | 151,67 | 12,00 | 1820,04 |               |                |
| B) INFO : CONTRIB PAT. T.RESTAU | 22,00  | 1,09  | 23,98   |               |                |
| B POUR INFO : H SMIC RAG/MAL/AF |        |       | 151,67  |               |                |
| TOTAL BRUT                      |        |       | 1820,04 |               |                |

Une régularisation est à réaliser pour les tickets restaurants versés entre janvier 2023 et juin 2023.

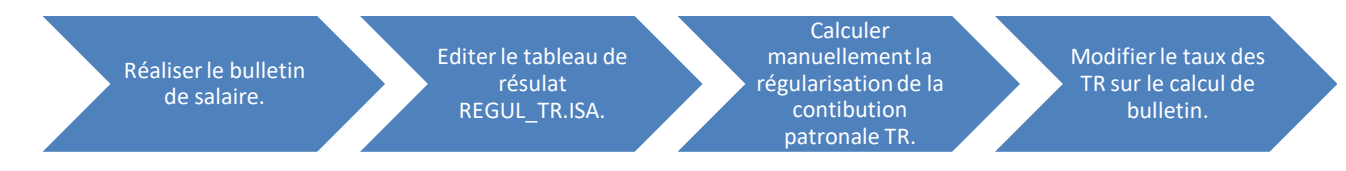

#### Réaliser le bulletin de salaire :

En Accueil/Bulletins de salaire/Calcul, saisir les variables de paye dont le nombre de tickets restaurants.

Relever le **nombre de TR** et le **montant de la ligne TR\_BRUT.ISA- INFO : CONTRIB PAT. T. RESTAU** située au brut.

Valider le bulletin de salaire.

#### Exemple :

En juillet, le salarié a 22 TR pour un montant de contribution patronale de 23,98€.

|   | Libellé                       | Base   | Taux  | Montant | Taux patronal | Part patronale |
|---|-------------------------------|--------|-------|---------|---------------|----------------|
|   | SALAIRE DE BASE               | 151,67 | 12,00 | 1820.04 |               |                |
|   | INFO : CONTRIB PAT. T.RESTAU  | 22,00  | 1,0   | 23,98   |               |                |
|   | POUR INFO : H SMIC RAG/MAL/AF |        |       | 101,07  |               |                |
| ( | TOTAL BRUT                    |        |       | 1820,04 |               |                |

#### Éditer le tableau de résultat REGUL\_TR23.ISA

ÉTAPE 1 : en Éditions/Dossier/Tableaux de résultat,

ÉTAPE 2 : cliquer sur "Ouvrir liste"

ÉTAPE 3 : sélectionner le tableau REGUL\_TR23.ISA

ÉTAPE 4 : indiquer les dates du "**01/01/2023**" jusqu'à la dernière période de paie à régulariser.

ÉTAPE 5 : cliquer sur "Aperçu"

ÉTAPE 6 : relever le montant du salarié dans la colonne " Montant à régulariser".

#### Calculer manuellement la régularisation de la contribution patronale des TR.

Pour régulariser la part employeur, il faut recalculer un taux par TR en prenant en compte la régularisation :

- 1. soustraire le montant à régulariser du tableau de résultat au montant de la ligne **TR\_BRUT.ISA-INFO : CONTRIB PAT. T. RESTAU** du bulletin de salaire.
- 2. diviser le résultat obtenu par le nombre de TR versés sur le bulletin de salaire du mois.

Exemple : le salarié a perçu des TR depuis janvier, le montant de la contribution à régulariser est de 16,40E

- Le montant de la ligne TR\_BRUT.ISA du bulletin est de 23,98€.
- Le montant à régulariser calculé sur le tableau REGUL\_TR.ISA est 16,40E.
- Le nombre de TR versés sur le bulletin est de **22.**

Montant de la ligne **TR\_BRUT** – Montant à régulariser calculé **REGUL\_TR** nb de TR versés sur le bulletin

$$\frac{23,98 - 16,40}{22} = \mathbf{0}, \mathbf{34}$$

#### Modifier le taux des TR sur le calcul de bulletin.

Une fois le taux calculé, il faut imposer sa valeur sur la ligne **TR\_BRUT.ISA- INFO : CONTRIB PAT. T. RESTAU** du bulletin de salaire.

ÉTAPE 1 : aller en Accueil/Bulletins de salaire/Calcul, sur le salarié

ÉTAPE 2 : faire un clic droit le taux de la ligne de brut TR\_BRUT.ISA

ÉTAPE 3 : sélectionner "Modifier les valeurs"

ÉTAPE 4 : cocher "Imposer la valeur"

ÉTAPE 5 : saisir la valeur trouvée précédemment par le calcul du (montant TR -régularisation à faire) / nombre de repas.

ÉTAPE 6 : cliquer sur "Calculer" puis "OK".

ÉTAPE 7 : valider le bulletin.

#### Exemple :

| Modifier la valeur du taux                        |                  |                            |        |   |  |  |  |  |
|---------------------------------------------------|------------------|----------------------------|--------|---|--|--|--|--|
| Ligne [TR_BRUT.ISA]: INFO : CONTRIB PAT. T.RESTAU |                  |                            |        |   |  |  |  |  |
| Modifier les va                                   | leurs des donnée | s entrant en jeu dans le o | calcul |   |  |  |  |  |
| Code.Créateur                                     |                  | Libellé                    |        |   |  |  |  |  |
| TR_SAL.ISA                                        | PART SALARIAL    | E TITRE RESTAU             | 4,00   |   |  |  |  |  |
| TR_VALEUR.ISA                                     | VALEUR D'UN TR   | TRE RESTAURANT             | 12,00  |   |  |  |  |  |
|                                                   |                  |                            |        | ~ |  |  |  |  |
| O Imposer la vale                                 | eur              | Valeur surchargée          |        |   |  |  |  |  |
| Avant modificatio                                 | n 1,09           | Après modification 1       | 09     |   |  |  |  |  |
|                                                   | 🗸 ок             | X Annuler                  |        |   |  |  |  |  |

#### 3.2.3 La prise en charge employeur est supérieure à 6,50€ mais inférieur à 6,91€

La contribution patronale TR ne dépasse pas l'exonération de 6,91€.

La ligne TR\_BRUT.ISA- INFO : CONTRIB PAT. T. RESTAU ne se déclenche pas du bulletin de salaire.

#### Réaliser le bulletin de salaire :

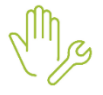

ÉTAPE 1 : en Accueil/Bulletins de salaire/Calcul,

ÉTAPE 2 : saisir le **nombre de TR** du mois

ÉTAPE 3 : valider le bulletin de salaire.

#### Éditer le tableau de résultat REGUL\_TR.ISA

Mg

ÉTAPE 1 : en Éditions/Dossier/Tableaux de résultat, ÉTAPE 2 : cliquer sur "Ouvrir liste" ÉTAPE 3 : sélectionner le tableau **REGUL\_TR23.ISA** ÉTAPE 4 : indiquer les dates du **01/01/2023** jusqu'à la période de paie actuelle.

ÉTAPE 5 : cliquer sur "Aperçu"

ÉTAPE 6 : relever le montant du salarié dans la colonne " Montant à régulariser".

#### Calculer manuellement la régularisation de la contribution patronale des TR.

- 1. Soustraire le montant à régulariser du tableau de résultat au montant de la ligne **TR\_BRUT.ISA-INFO : CONTRIB PAT. T. RESTAU** du bulletin de salaire.
- 2. Diviser le résultat obtenu par le nombre de TR versés sur le bulletin de salaire du mois.

#### Exemple : la régularisation à régulariser est de -12,30€

- Le montant de la ligne TR\_BRUT.ISA du bulletin est de O€ (elle ne s'est pas calculée au brut)
- Le montant à régulariser calculé sur le tableau REGUL\_TR.ISA est 12,30E.
- Le nombre de TR versés sur le bulletin est de 22.

Montant de la ligne **TR\_BRUT** – Montant à régulariser calculé **REGUL\_TR** nb de TR versés sur le bulletin

$$\frac{0-12,30}{22} = -0,56$$

#### Modifier le taux des TR sur le calcul de bulletin.

Une fois le taux calculé, il faut imposer sa valeur sur la ligne **TR\_BRUT.ISA- INFO : CONTRIB PAT. T. RESTAU** du bulletin de salaire.

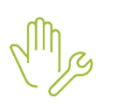

ÉTAPE 1 : aller en Accueil/Bulletins de salaire/Calcul, sur le salarié

ÉTAPE 2 : faire un clic droit "Afficher toutes les lignes"

ÉTAPE 3 : faire un clic droit "Recherche" et saisir le code TR\_BRUT.ISA

ÉTAPE 1 : se placer sur la ligne et faire un clic droit sur le taux de la ligne de brut **TR\_BRUT.ISA**, sélectionner "Modifier les valeurs"

ÉTAPE 4 : cocher "Imposer la valeur"

ÉTAPE 5 : saisir la valeur trouvée précédemment par le calcul du (Montant à régulariser) / nombre de repas.

ÉTAPE 6 : Cliquer sur "Calculer" puis ok.

ÉTAPE 7 : Valider le bulletin

#### Exemple : le taux à saisir est -0.36 :

| Modifier la valeur du taux                        |                                            |        |   |  |  |  |  |  |
|---------------------------------------------------|--------------------------------------------|--------|---|--|--|--|--|--|
| Ligne [TR_BRUT.ISA]: INFO : CONTRIB PAT. T.RESTAU |                                            |        |   |  |  |  |  |  |
| O Modifier les va                                 | leurs des données entrant en jeu dans le o | calcul |   |  |  |  |  |  |
| Code.Créateur                                     | Libellé                                    | Valeur | ^ |  |  |  |  |  |
| TR_SAL.ISA                                        | PART SALARIALE TITRE RESTAU                | 4,00   |   |  |  |  |  |  |
| TR_VALEUR.ISA                                     | VALEUR D'UN TITRE RESTAURANT               | 12,00  |   |  |  |  |  |  |
|                                                   |                                            |        | Ŷ |  |  |  |  |  |
| Imposer la vale                                   | eur Valeur surchargée -0                   | ),36   |   |  |  |  |  |  |
| Avant modification 1,09 Après modification -0,36  |                                            |        |   |  |  |  |  |  |
|                                                   | V OK X Annuler                             |        |   |  |  |  |  |  |

#### 4. CFPTA : FORMATION PROFESSIONNELLE / TAXE D'APPRENTISSAGE ET MANDATAIRE

#### 4.1.1 Pourquoi une évolution est apportée ? (modifié le 24/07/2023)

Récemment, un contrôle DSN mis en place par la MSA remontait en anomalie la présence des mandataires sociaux pour les contributions CFPTA. contrôle inexistant par l'URSSAF caisse nationale.

Après sollicitation des instances, une position a été définie par la DGEFP d'appliquer les modalités telles que définies notamment par la DGFIP qui détermine <u>qu'un mandataire social n'est pas considéré comme un salarié</u>.

Référence bofip.impots.gouv.fr : BOI-TPS-FPC-20

Référence code du travail : 1er alinéa des art. L6331-1 et L.6331-3

Concernant les régularisations nécessaires pour l'année 2023, il est conseillé d'attendre une nouvelle communication de notre part pour les entreprises cotisant à L'URSSAF : nos services sont actuellement en échange avec l'URSSAF caisse nationale (anciennement ACOSS).

#### 4.1.2 Que fait le programme ?

- ✓ Modification des lignes CFPTA au 01/01/2023 pour exclure les mandataires sociaux :
  - Ajout du mode de calcul MANDATAIRE.ISA et ajout de la condition de validité à FAUX.

#### 4.1.3 Que doit faire l'utilisateur pour régulariser les cotisations CFPTA ?

#### Éditer un RCC pour le(s) mandataire(s)

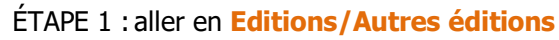

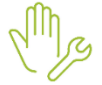

ÉTAPE 2 : rechercher dans la liste RCC

ÉTAPE 3 : sélectionner la période du 01/01/2023 au 30/06/2023

ÉTAPE 4 : sur l'onglet Salariés sélectionner uniquement le ou les mandataires

ÉTAPE 5 : faire un aperçu et noter :

- le codes de(s) ligne(s)
- l'assiette totale pour les lignes FPC et/ou TAXE\_APP

#### Exemple :

| FILLON25.ISA REDUCTION DE CHARGES     |          |       | -0,05 |       | -0,05 | 1 |
|---------------------------------------|----------|-------|-------|-------|-------|---|
| FPC_01.ISA FORMATION PROFESSION NELLE | 1 978,62 | 0,55  | 10,88 | 0,55  | 10,88 | 1 |
| F_PARIT.ISA CONTRIB. DIALOGUE SOCIAL  | 1774,55  | 0,016 | 0,28  | 0,016 | 0,28  | 1 |
| INTEMPERIE.ISA INTEMPERIES            | ,72      | 1,50  | 0,01  | 1,50  | 0,01  | 1 |

#### Régulariser la ou les cotisations dans le bulletin

Si les cotisations étaient présentes depuis janvier 2023, faire des rappels de cotisation dans le prochain bulletin.

#### Faire le rappel de cotisation dans la bulletin

M

ÉTAPE 1 : aller en Salaires/Bulletins de salaire/Calcul

ÉTAPE 2 : se positionner sur le mandataire

ÉTAPE 3 : aller sur l'onglet Bulletin

ÉTAPE 4 : sur les lignes de cotisations, faire un clic droit "Rappel de cotisation"

ÉTAPE 5 : recherche dans la liste la ligne à régulariser

#### Exemple : FPC\_01.ISA

| Veuillez choisir une cotisat | ion dans la liste | suivan | te >                                  | < |
|------------------------------|-------------------|--------|---------------------------------------|---|
| ⊞🍊 Tout                      | FPC_01            |        |                                       |   |
|                              | Code              | Crée   | Libellé                               |   |
|                              | FPC_01            | ISA    | FORMATION PROFESSIONNELLE - MOINS DE  |   |
|                              | FPC_02            | ISA    | FORMATION PROFESSIONNELLE - 11 SALARI |   |
|                              | FPC_03            | ISA    | FORMATION PROFESSIONNELLE VRP EXCLU   | ï |
|                              | FPC_04            | ISA    | FORMATION PROFESSIONNELLE VRP EXCLL   | 1 |
|                              | FPC_05            | ISA    | FORMATION PROFESSIONNELLE VRP MULTI   |   |
|                              | FPC_06            | ISA    | FORMATION PROFESSIONNELLE VRP MULTI   |   |
|                              | FPC_11            | ISA    | FORMATION PROFESSIONNELLE COMPLEME    |   |
|                              |                   | -      | Suivant > Annuler                     | 1 |

ÉTAPE 6 : cliquer sur "Suivant"

ÉTAPE 7 : rester sur le "Mode de calcul" "Sans exonération"

| Veuillez choisir un mode de calcul                       | ×                                                                                 |
|----------------------------------------------------------|-----------------------------------------------------------------------------------|
| Mode de calcul                                           | Ce mode de calcul possède une limite<br>d'exonération. Veuillez choisir la partie |
| Sans exonération                                         | de l'assiette concernée par ce rappel                                             |
| Exoneration : APPRENTISSAGE a compter du 01/01/2019 (APP | de cotisation.                                                                    |
|                                                          | Valeur de l'assiette                                                              |
| 1                                                        | C Assiette inférieure à la limite                                                 |
|                                                          | C Assiette supérieure à la limite                                                 |
|                                                          |                                                                                   |
|                                                          |                                                                                   |
| —                                                        |                                                                                   |
| < <u>P</u> récéde                                        | nt <u>S</u> uivant≻ Annuler                                                       |

ÉTAPE 8 : saisir l'assiette globale en négatif et le taux

| Veuillez saisir    | les v  | aleurs           |      |       |                |         |                  | ×         |
|--------------------|--------|------------------|------|-------|----------------|---------|------------------|-----------|
| Libellé de la lign | ie de  | cotisation       |      |       |                | 1       | The state        | - A lo    |
| Rappel: FORM       | ATIO   | N PROFESSIO      | NNE  | ELLE  |                |         |                  | N N       |
| Saisie des valeu   | ns qe  | es éléments du r | арр  | el de | cotisation     |         |                  | 1 1995    |
| Assiette           |        | Taux Salarial    |      |       | Part Salariale |         | 6                | 1 100     |
| -1978,62           |        |                  | %    |       |                |         | S all            | 1111 Carl |
|                    |        | Taux Patrona     |      |       | Part Patronale | 9       | 1 AT             |           |
|                    | ×      | 0,55             | %    | =     | -10,88         |         |                  | 9         |
| 🔽 Imprimer la li   | igne ( | de rappel de cot | isat | ion   |                | B       | C.C.             | Carle G   |
|                    |        |                  |      |       | < <u>P</u> r   | écédent | <u>T</u> erminer | Annuler   |

ÉTAPE 9 : cliquer sur "Terminer"

Dispatcher les périodes sur l'onglet DSN/Régularisation de cotisations

ÉTAPE 1 : faire un clic droit sur le rappel "Dupliquer un rappel de cotisation"

Répéter l'opération pour avoir le nombre de ligne de bulletin à régulariser.

ÉTAPE 2 : modifier les dates de début et de fin sur chaque ligne

ÉTAPE 3 : répartir les montants d'assiette sur chaque période

ÉTAPE 4 : choisir en mode de rappel : "Assiette sans impact base assujettie"

#### Exemple :

| Li | ste des rappels    | Détail des b      | ases assujetties et d | es cotisa | ations individ | uelles     |           |           |               |               |            |                    |
|----|--------------------|-------------------|-----------------------|-----------|----------------|------------|-----------|-----------|---------------|---------------|------------|--------------------|
|    | Ligne              | Mode de calcul    | Type de calcul        |           | Libellé        |            | (         | Organisme | Ba            | se assujettie | Composant  | Type de cotisation |
| ▶  | FPC_01.ISA         |                   | Sans limite           | Rappe     | I: FORMATIC    | ON PROFES  | URSSAF DE | PICARDIE  |               | ÷ <u></u> -   |            | 128                |
|    | FPC_01.ISA         |                   | Sans limite           | Rappe     | I: FORMATIC    | ON PROFESS | URSSAF DE | PICARDIE  |               | *             |            | 128                |
|    | FPC_01.ISA         |                   | Sans limite           | Rappe     | I: FORMATIC    | ON PROFESS | URSSAF DE | PICARDIE  |               | *             |            | 128                |
|    | FPC_01.ISA         |                   | Sans limite           | Rappe     | I: FORMATIO    | ON PROFES  | URSSAF DE | PICARDIE  |               | *             |            | 128                |
|    | FPC_01.ISA         |                   | Sans limite           | Rappe     | I: FORMATIO    | ON PROFESS | URSSAF DE | PICARDIE  |               | *             |            | 128                |
|    | FPC_01.ISA         |                   | Sans limite           | Rappe     | I: FORMATIC    | ON PROFESS | URSSAF DE | PICARDIE  |               | *             |            | 128                |
|    |                    |                   |                       |           |                |            |           |           |               |               |            |                    |
|    | Mod                | de du rappel      | Assiet                | te        | Taux Sal       | Taux Pat   | Forf Sal  | Forf Pat  | Faux cotisati | or Date début | Date fin   | Insee commune      |
| ▶  | 🤗 Assiette sans ir | mpact base assuje | ettie 🤝               | -250,00   |                | 0,55       |           |           | 0,55          | 0 01/01/2023  | 31/01/2023 |                    |
|    | 🦻 Assiette sans ir | mpact base assuje | ttie                  | -250,00   |                | 0,55       |           |           | 0,55          | 0 01/02/2023  | 28/02/2023 |                    |
|    | 🦻 Assiette sans ir | mpact base assuje | ttie                  | -250,00   |                | 0,55       |           |           | 0,55          | 01/03/2023    | 31/03/2023 |                    |
|    | 🦻 Assiette sans ir | mpact base assuje | ttie                  | -250,00   |                | 0,55       |           |           | 0,55          | 0 01/04/2023  | 30/04/2023 |                    |
|    | 🦻 Assiette sans ir | mpact base assuje | ttie                  | -250,00   |                | 0,55       |           |           | 0,55          | 0 01/05/2023  | 31/05/2023 |                    |
|    | 🤗 Assiette sans ir | mpact base assuje | ttie                  | -250,00   |                | 0,55       |           |           | 0,55          | 01/06/2023    | 30/06/2023 | <u> </u>           |

Vérifier l'onglet Détails des bases assujetties et des cotisations indivduelles

#### Les bases assujetties 03 ne doivent pas être impactées.

#### Exemple :

| Liste des rappels | Détail d | les bases | assujetties et des cotis   | ation | s individuelles                   |                  |                 |                  |                     |                |
|-------------------|----------|-----------|----------------------------|-------|-----------------------------------|------------------|-----------------|------------------|---------------------|----------------|
| Date début D      | Date fin | Bases     | assujetties                |       |                                   |                  |                 |                  |                     |                |
| 01/01/2023 31/    | /01/2023 | Code      |                            |       | Type de base ass                  | ujettie          |                 |                  | Montant             |                |
| 01/02/2023 28/    | /02/2023 | 03        | Assiette brute déplafonnée | •     |                                   |                  |                 |                  | 0,00                | <mark>)</mark> |
| 01/03/2023 31/    | /03/2023 |           |                            |       |                                   |                  |                 |                  |                     |                |
| 01/04/2023 30/    | /04/2023 |           |                            |       |                                   |                  |                 |                  |                     |                |
| 01/05/2023 31/    | /05/2023 |           |                            |       |                                   |                  |                 |                  |                     |                |
| 01/06/2023 30/    | /06/2023 |           |                            |       |                                   |                  |                 |                  |                     |                |
|                   |          |           |                            |       |                                   |                  |                 |                  |                     |                |
|                   |          |           |                            |       |                                   |                  |                 |                  |                     |                |
|                   |          |           |                            |       |                                   |                  |                 |                  |                     |                |
|                   |          | Compo     | sants de bases assujetties |       |                                   |                  |                 |                  |                     | _              |
|                   |          | Code      |                            | Ту    | e de composant de base assuje     | ttie             |                 | Montant          | Base assujettie     | -<br>-         |
|                   |          |           |                            |       |                                   |                  |                 |                  |                     |                |
|                   |          |           |                            |       |                                   |                  |                 |                  |                     |                |
|                   |          |           |                            |       |                                   |                  |                 |                  |                     |                |
|                   |          |           |                            |       |                                   |                  |                 |                  |                     |                |
|                   |          | - Cotisat | ions                       |       |                                   |                  |                 |                  |                     |                |
|                   |          | R         | aison sociale organisme    | Code  | Type de cotisation                | Montant assiette | Taux cotisation | n Montant cotisa | tion lase assujetti | jie 👘          |
|                   |          | URSS      | AF DE PICARDIE             | 128   | Contribution à la formation profe | -250,00          | 0,55            | D -1             | ,38 03              |                |
|                   |          |           |                            |       |                                   |                  |                 |                  |                     | I              |
|                   |          |           |                            |       |                                   |                  |                 |                  |                     |                |

Pour chaque période de rappel, dans la partie "Cotisations" en bas, vérifier le "Montant assiette" et le "Montant cotisation".

# 5. AUTRES ÉVOLUTIONS

#### 5.1 IDCC 7024 : suppression de la prime de permanence au 01/07/2023

La mise en place de la prime interdépartementale prévue par un accord en Oise, Somme, Aisne et Nord prévoit la suppression de primes existantes comme la prime de permanence qui est supprimée au 01/07/2023.

Accord collectif territorial interdépartemental du 16 décembre 2022 relatif à la production agricole / CUMA de l'Aisne, du Nord, de l'Oise et de la Somme

- ✓ Modification des lignes de prime de permanence pour mettre FAUX en condition de validité au 01/07/2023.
  - **PERM\_PRIME.ISA** PRIME PERMANENCE
  - PERM\_SOLDE.ISA PRIME PERMANENCE PERIODE EN COURS

#### 5.2 État bulletin clarifié : affichage des totaux

Il est désormais possible d'avoir plus de 12 tableaux de totaux en information en bas de bulletin.

#### Aucune manipulation.

Ť

Rappel : pour ajouter/supprimer des informations BS

ÉTAPE 1 : aller en Paramètres/Bulletins de salaire/Modèles de bulletin

ÉTAPE 2 : choisir le modèle à modifier

ÉTAPE 3 : aller sur l'onglet Définition puis Informations sur le BS

ÉTAPE 4 : ajouter/supprimer les informations souhaitées

Exemple :

| Lignes    | Données    | Informations sur le BS |                 |  |  |  |  |
|-----------|------------|------------------------|-----------------|--|--|--|--|
|           | Libe       | llé sur le BS          | Code . Créateur |  |  |  |  |
| Brut      |            |                        | BRUT.ISA        |  |  |  |  |
| Plafond   |            |                        | PLAFOND001.ISA  |  |  |  |  |
| Net Impos | sable      |                        | NET_IMPOS.ISA   |  |  |  |  |
| Charges   | Salariales |                        | TOT_CH_SAL.ISA  |  |  |  |  |
| Coût Entr | eprise     |                        | COUT_ENT.ISA    |  |  |  |  |
| Heures In | idemnisées |                        | H_INDEM001.ISA  |  |  |  |  |
| Heures T  | ravaillées |                        | H_TRAV001.ISA   |  |  |  |  |

### 5.3 Mise à jour des organismes

Mise à jour des listes officielles des organismes qui adhèrent à la DSN.

Pour retrouver ces listes, consulter le référentiel https://www.net-entreprises.fr/nomenclatures-dsn-p23v01/

| Objet de la<br>mise à jour | Code<br>organisme | Raison sociale                                          | Code identification |
|----------------------------|-------------------|---------------------------------------------------------|---------------------|
| Création                   | 4CPCEARS          | CPCEA RETRAITE SUPPLEMENTAIRE - 01/01/2023              | P3008               |
|                            | 4CCPMARS          | CCPMA RETRAITE SUPPLEMENTAIRE - 01/01/2023              | P3009               |
|                            | 6MUTUCD           | MUTUELLE CIVILE DE LA DEFENSE - 01/01/2000 - 31/12/2024 | 784621476           |
|                            | 6LEGALG           | APICIL EPARGNE RETRAITE - 01/03/2023                    | ALEGA1              |
| Désactivation              | 6MUROS            | MUROS - 01/01/2000 - 20/01/2024                         | 433938081           |
|                            | 6MUTCHORUM        | MUTUELLE CHORUM - 01/01/2000 - 20/01/2024               | 784621419           |

# 6. CORRECTIONS

#### 6.1 Tableau de résultat : TAB\_TOTAL.ISA

Une correction est apportée sur la colonne CSG du tableau de résultat **TAB\_TOTAL.ISA** pour prendre en compte la ligne **INTERESS.ISA** 

#### Aucune manipulation.

6.2 Modification de compteurs de ligne CSG sur intéressement

# 6.2.1 Qui est concerné ?

Pour les salariés en activité partielle sur janvier et février 2023 qui ont perçu de l'intéressement en janvier, la base de CSG est erronée en mars.

#### 6.2.2 Que fait le programme ?

✓ Suppression de l'injection compteur CSG\_BASE.ISA pour les lignes suivantes au 01/01/2023 :

- CSG031 CSG NON DEDUCTIBLE / INTERESSEMENT PARTICIPATION
- CSG033 CSG NON DEDUCTIBLE VRP MULTICARTES / INTERESSEMENT PARTICIPATION
- CSG035 CSG NON DEDUCTIBLE VRP EXCLUSIF / INTERESSEMENT PARTICIPATION

#### 6.2.3 Que doit faire l'utilisateur ?

Pour corriger il faut soustraire la valeur de l'intéressement au compteur CSG\_BASE.ISA via la saisie des cumuls,

ÉTAPE 1 : aller dans le menu Options / Cumuls

ÉTAPE 2 : dans le filtre laisser coché BS clôturés et cocher BS calculés

ÉTAPE 3 : pour chaque salarié rechercher le compteur CSG\_BASE.ISA

ÉTAPE 4 : modifier la valeur : en **déduisant** la valeur de l'intéressement du salarié.

ÉTAPE 5 : valider.

#### 6.3 CSG/CRDS sur intéressement : taux doublé sur le bulletin clarifié

#### 6.3.1 Pourquoi une correction ?

Lors du versement de l'intéressement, le taux de CSG/CRDS était doublé sur l'édition du bulletin clarifié.

#### 6.3.2 Que doit faire l'utilisateur ?

Aucune manipulation.

#### 6.3.3 Que fait le programme ?

- ✓ Création de nouvelles listes de ligne dans le paramétrage du bulletin clarifié :
  - BS\_CSG\_NIMP\_INTERESS
  - **BS\_CSG\_IMP\_INTERESS**
- ✓ Ajout des lignes suivantes dans la liste de ligne BS\_CSG\_NIMP\_INTERES et suppression de la liste BS\_CSG\_IMP :
  - CSG030.ISA
  - CSG032.ISA
  - CSG034.ISA
- ✓ Ajout des lignes suivantes dans la liste de ligne BS\_CSG\_IMP\_INTERESS et suppression dans la liste BS\_CSG\_IMP :
  - CSG031.ISA
  - CSG033.ISA
  - CSG035.ISA
  - CRDS020.ISA
  - CRDS021.ISA
  - CRDS022.ISA

#### 6.4 Motif de rupture de contrat 034 – Fin de période d'essai

<u>Scénario</u> : le salarié à un contrat **OMI\_CDI** et une nature de contrat **82- Contrat de travail à durée** indéterminée de Chantier ou d'Opération.

Le motif de rupture est 034 – fin de période d'essai à l'initiative de l'employeur.

Lors de la validation du bulletin un message d'erreur apparaît :

#### Information

Motif de la rupture : le motif sélectionné n'est pas autorisé pour ce type de contrat ou ce dispositif publique. Dans l'onglet DSN/Fin de contrat, vérifiez le motif de rupture et le dispositif publique.

Ce motif de rupture étant autorisé pour ce type de nature de contrat, une correction est apportée pour ne plus avoir de message à la validation du bulletin.

#### Aucune manipulation.

#### 6.5 Violation de clé en calcul de DSN

Une correction est apportée pour ne plus avoir de violation de clé lors du calcul de la DSN lorsqu'il existe un signalement d'arrêt de travail pour temps partiel thérapeutique à réintégrer.

Aucune manipulation.

#### 6.6 Taux d'indemnité activité partielle pour les salariés sans horaire précis

Modification de la **TH\_CH\_P10.ISA** pour le calcul du taux d'indemnité d'activité partielle pour les salariés sans horaire précis.

#### Aucune manipulation.

Cette documentation correspond à la version 14.60. Entre deux versions, des mises à jour du logiciel peuvent être opérées sans modification de la documentation. Elles sont présentées dans la documentation des nouveautés de la version sur votre espace client.